# 在思科IP电话8800系列多平台电话上设置会议呼 叫

# 目标

可以在Cisco IP电话上设置会议呼叫,以便在一个呼叫中与多个人通话。在呼叫时,您可以拨 打其他联系人以将其添加到现有呼叫。如果您有多条线路,您还可以将两个呼叫组合在两条线 路上。

本文旨在向您展示如何在Cisco IP电话8800系列上设置会议呼叫。

# 适用设备

•8800系列

### 软件版本

• 11.0.1

# 设置会议呼叫和会议

将其他联系人添加到现有呼叫

| 步 | 骤1. | 当呼 | 叫处 | :于活动壮 | 犬态时,打   | 安IP电词          | 舌上的C             | onferei | nce   | 4 | 按钮             | 0 |
|---|-----|----|----|-------|---------|----------------|------------------|---------|-------|---|----------------|---|
|   |     |    |    |       |         | Cal<br>Line: 8 | <b>ls</b><br>861 |         |       |   | <del>?</del> 🖲 | 6 |
|   | 0   | 88 | 1  | 53669 |         |                |                  |         | 00:05 | Ø |                |   |
|   |     | 70 |    |       |         |                |                  |         |       |   |                |   |
|   |     |    |    |       |         |                |                  |         |       |   |                |   |
|   |     |    |    |       |         |                |                  |         |       |   |                |   |
|   | Ø   |    |    |       |         |                |                  |         |       |   |                |   |
|   | Но  |    | d  |       | End cal | I              | Blin             | dXfer   |       |   | ••             |   |

步骤2.输入要添加到呼叫中的联系人的电话号码,然后按Call。

**注意:**在本例中,705用作联系人号码。

|            |    |              |      | New call<br>Line: 8861 |   |    |       |
|------------|----|--------------|------|------------------------|---|----|-------|
| 0          | 88 | <b>Q</b> 705 |      |                        |   |    |       |
| <b>*</b>   | 70 | 705<br>705   |      |                        |   |    |       |
|            |    |              |      |                        |   |    |       |
|            |    |              |      |                        |   |    |       |
| -          |    |              |      |                        |   |    |       |
| <u>ل</u> ا |    | _            |      | ^                      |   |    |       |
| Opti       |    | n            | Call |                        | × | Ca | incel |
|            |    |              |      |                        |   |    |       |

步骤3.按 会议 经 按钮。

现在,您应该已成功将联系人添加到现有呼叫。

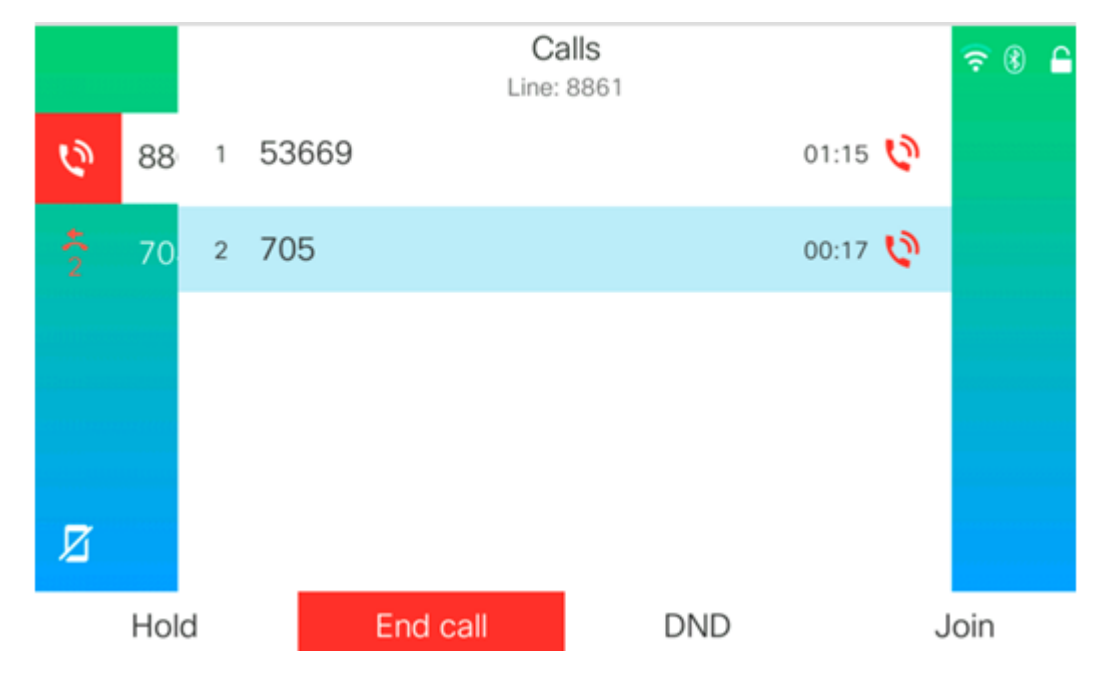

星号会议

星号代码功能允许您将多个呼叫组合到一个会议中,只需按一下"会议"按

#### 启用星号

步骤1.使用计算机登录到IP电话的基于Web的实用程序,然后单击"管理员登录">"高级"。

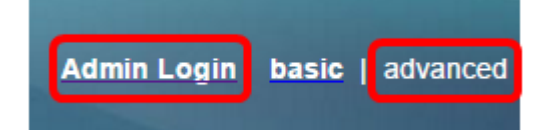

步骤2.单击Voice 和要启用星号代码的Extension。

**注意:**在本例中,选择Ext1。

|                            |  |           |    | /    |                               |       |          |       |       |       |
|----------------------------|--|-----------|----|------|-------------------------------|-------|----------|-------|-------|-------|
| Info                       |  | Voice Cal |    | Call | Il History Personal Directory |       | /        |       |       |       |
| <ul> <li>System</li> </ul> |  | m         | SI | Ρ    | Provisio                      | oning | Regional | Phone | Ext 1 | Ext 2 |

步骤3.在"呼叫功能设置"区域下,单击"会议单硬键"的下拉菜单并选择是。

| Call Feature Settings          |       |  |  |  |  |  |  |
|--------------------------------|-------|--|--|--|--|--|--|
| Blind Attn-Xfer Enable:        | No 👻  |  |  |  |  |  |  |
| Auth Page:                     | No 👻  |  |  |  |  |  |  |
| Auth Page Realm:               |       |  |  |  |  |  |  |
| Conference Single Hardkey:     | Yes 👻 |  |  |  |  |  |  |
| Mailbox ID:                    | Yes   |  |  |  |  |  |  |
| Voice Mail Subscribe Interval: | No    |  |  |  |  |  |  |

步骤4.在Conference Bridge URL字段中,输入以\***开头**的Conference Bridge *URL编*号。这是 允许一组人通过虚拟会议室加入单个电话呼叫的服务器。

**注意:**在本例中,使用\*55。

| Message Waiting:       | No 🔽      |
|------------------------|-----------|
| Default Ring:          | Sunrise 👻 |
| Conference Bridge URL: | *55       |
| Auth Page Password:    |           |
| Voice Mail Server:     |           |

步骤5.单击"提**交所有更改"**。

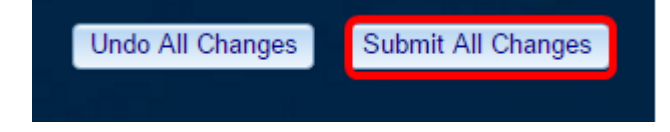

步骤6.在您的IP电话上,从线路发出呼叫。

**注意:**在本例中,呼叫是53669。

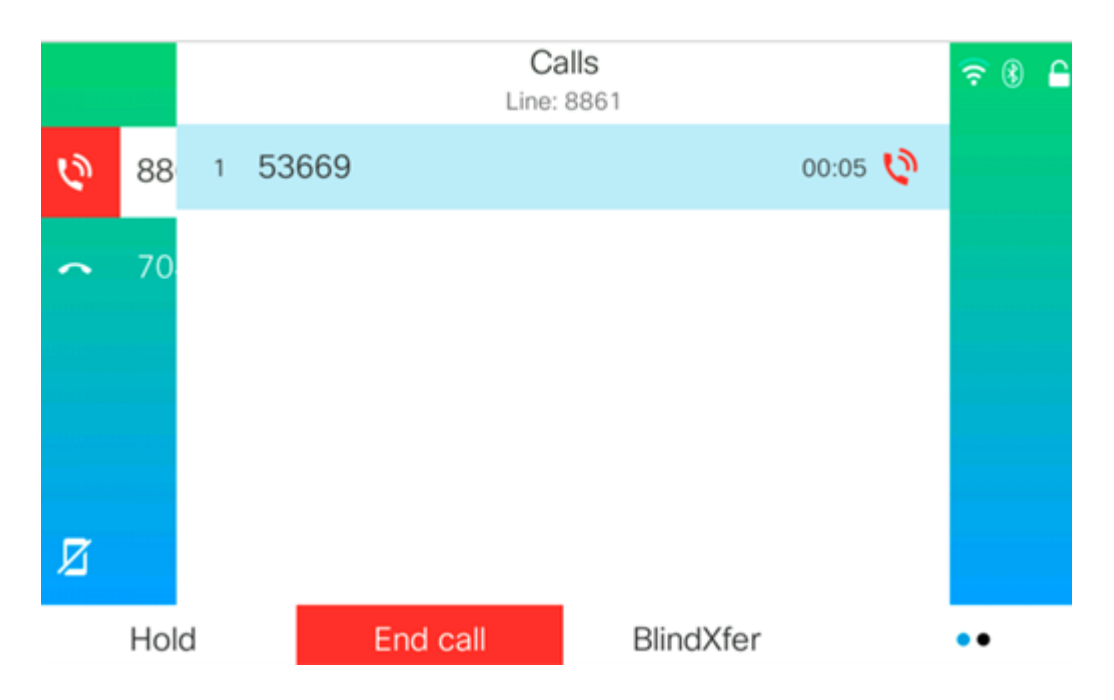

步骤7.当呼叫被应答时,从同一线路再进行一次呼叫。应答第二个呼叫后,使用同一线路添加 更多活动呼叫。

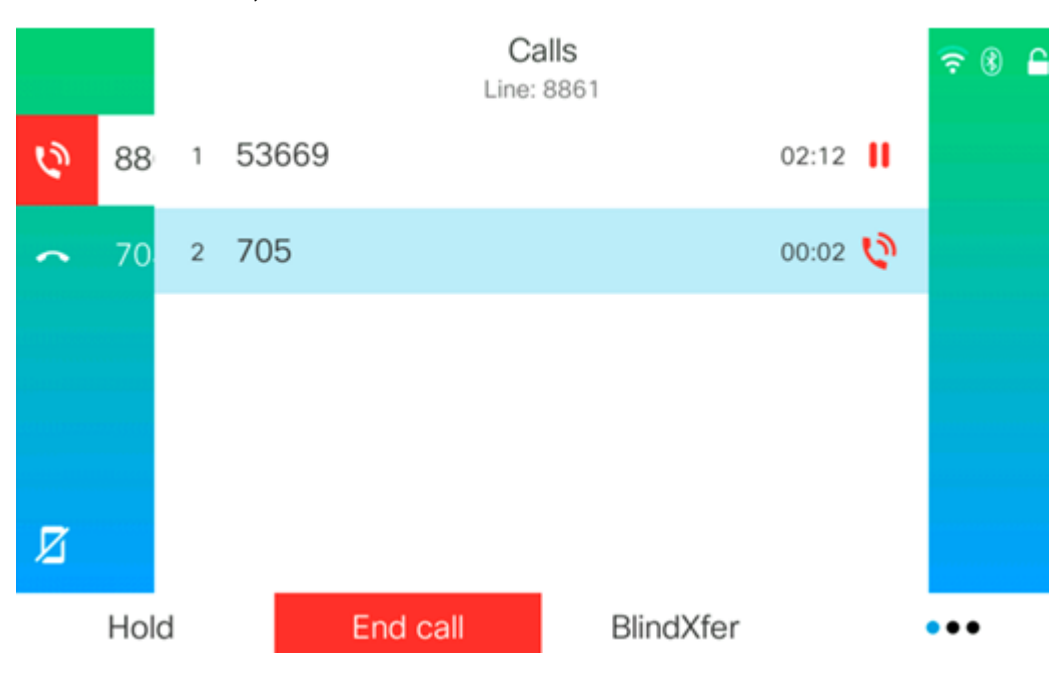

注意:在本例中,对705进行另一次呼叫。

步骤8.当您已完全添加所有参与者后,按"会议"按钮将所有活动呼叫合并到一个会议中。

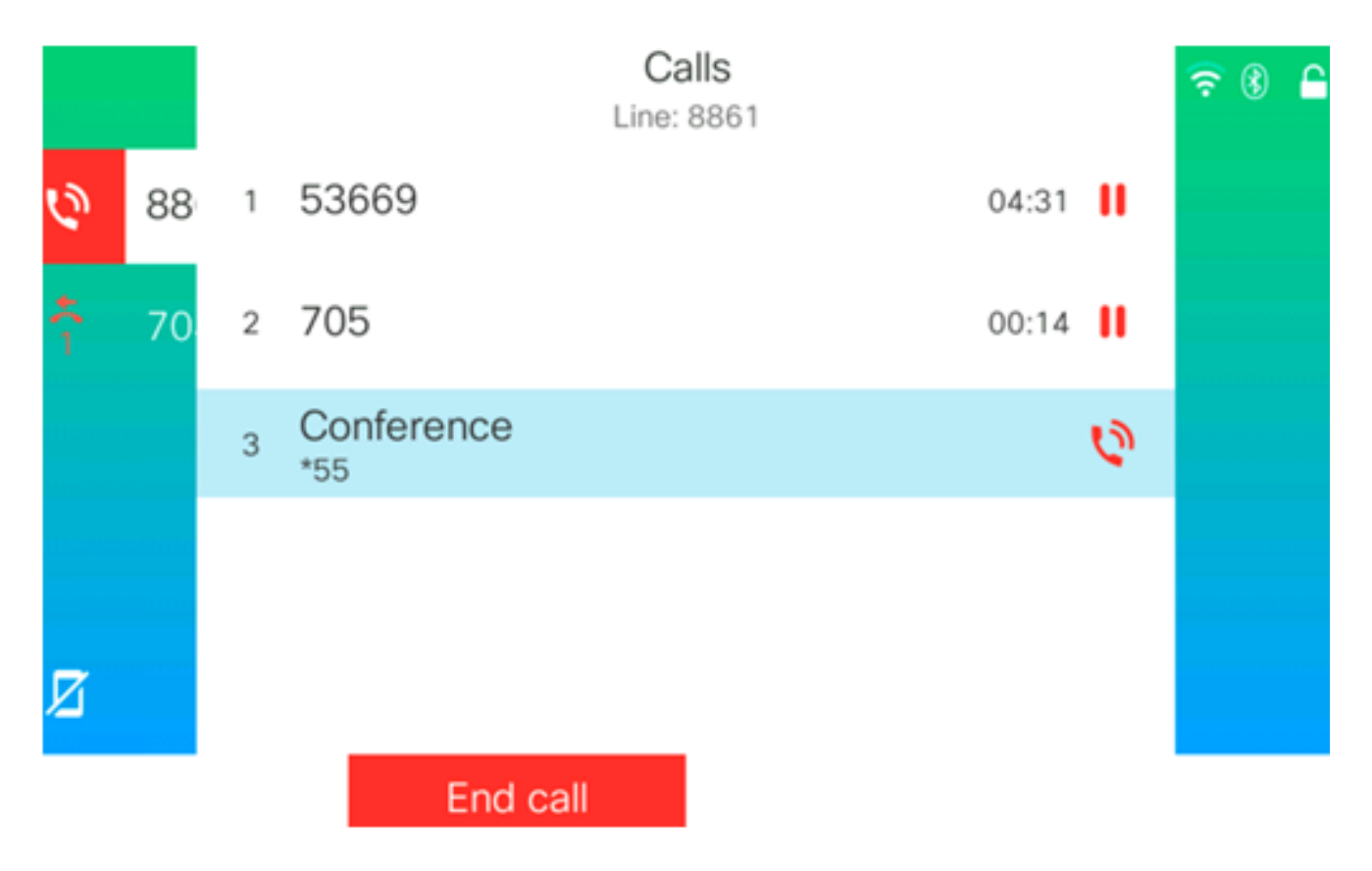

您现在应使用星号码设置会议呼叫。